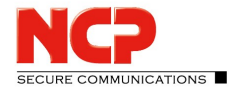

## Software-Aktivierung für Juniper Entry

Eine Subscription License für den NCP Exclusive Entry Client kann für ein, zwei oder drei Jahre bei einem NCP-Reseller erworben werden. Die Laufzeit beginnt im Client ab dem Tag der Aktivierung der Lizenz nach Eingabe des Subscription Key, bestehend aus Lizenzschlüssel und Seriennummer, den Sie mit Erwerb dieses Produkts erhalten haben.

Der Aktivierungs-Dialog kann sowohl über den Aktivierungs-Button in der Hinweisleiste der Client-Oberfläche als auch über das Hauptmenü "Ansicht" geöffnet werden. Damit zeigt sich ein Fenster mit den aktuellen Lizenz-Daten.

| Liz | zenz-Daten                                               |                                                                                                    | Х |
|-----|----------------------------------------------------------|----------------------------------------------------------------------------------------------------|---|
|     | Installierte Softwa                                      | are Version                                                                                                    |   |
|     | Produkt:<br>Version:                                     | NCP Exclusive Entry Client<br>11.20<br>Build 41653                                                                                                    |   |
|     | Lizenzierte Softwa                                       | are Version                                                                                                    |   |
|     | Lizenz:<br>Seriennummer:                                 | NCP Exclusive Entry Client                                                                                                    |   |
|     | Typ:<br>Aktivierung:                                     | Testversion (noch 30 Tage gültig)<br>Nicht aktiviert                                                                                                    |   |
|     | Aktivierung                                              |                                                                                                    |   |
|     | Um die Software<br>Sie einen zugehö<br>diesen Subscripti | über den Testzeitraum hinaus nutzen zu können, erwerben<br>rigen Subscription-Schlüssel bei Ihrem Reseller. Geben Sie<br>on-Schlüssel unter "Aktivierung" ein. |   |
|     | Mit der Aktivierun<br>Lizenzbedingung                    | ng der Software akzeptieren Sie die<br>en<br>Aktivierung                                                                                                    | 1 |
|     |                                                          | Hilfe Schließen                                                                                                    |   |

Angezeigt wird die Version des Produkts, das in einer nicht aktivierten Testversion betrieben wird, die maximal noch 30 Tage gültig ist. Zur Aktivierung klicken Sie auf den gleichnamigen Button.

| Assistent         | für Software-Aktivierung                                              | ×    |
|-------------------|-----------------------------------------------------------------------|------|
| Lizenzo<br>Wie la | daten<br>uten die Lizenzdaten?                                        | 2    |
| Bitte g           | eben Sie die Lizenzdaten der NCP Exclusive Entry Client Software ein. | 60   |
| ۶                 | Lizenzschlüssel:                                                      |      |
|                   | Seriennummer:                                                         |      |
|                   |                                                                       |      |
|                   |                                                                       |      |
|                   | < Zurück Weiter > Abbred                                              | then |

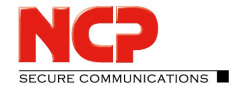

Nach der Eingabe der Lizenzdaten öffnet sich mit Klick auf "Weiter" die Möglichkeit eine Verbindung ins Internet herzustellen.

Soll mit der Client Software der Verbindungsaufbau ins Internet erfolgen, so muss zunächst ein geeignetes Profil erstellt werden, das im folgenden Fenster (Abb. unten) selektiert werden kann. Dabei ist darauf zu achten, dass bei aktivierter Firewall der Port 80 (für HTTP) freigeschaltet ist. (Sollte ein Proxy Server im Betriebssystem konfiguriert sein, können dessen Einstellungen nach Klick auf "Proxy-Einstellungen" übernommen werden.) Nachdem das Profil selektiert wurde, klicken Sie auf "Weiter". Die Internetverbindung wird automatisch aufgebaut, nachdem das gewünschte Profil (in Abb. unten: Profil-1) selektiert wurde.

| Assistent                                        | für Software                                                          | -Aktivierung                                                                                                    |                                       |                                                           | ×                              |
|--------------------------------------------------|-----------------------------------------------------------------------|----------------------------------------------------------------------------------------------------|---------------------------------------|-----------------------------------------------------------|--------------------------------|
| Interne<br>Wie so                                | et-Einwahl<br>II die Verbin                                           | dung zum Internet hergestellt                                                                                                  | werden?                               |                                                           | NCP                            |
| Zur Du<br>herges<br>diese E<br>Bei akt<br>werder | irchführung<br>itellt werden<br>Einstellunge<br>Eivierter Firev<br>n. | der Online-Aktivierung muss e<br>. Sollte ein Proxy Server im Betr<br>n übernommen werden.<br>vall muss für die Online-Aktivie | ine Verbin<br>iebssystem<br>rung Port | dung zum Interi<br>1 konfiguriert se<br>80 (HTTP) freige: | net<br>iin, können<br>schaltet |
| -                                                |                                                                       |                                                                                                    |                                       |                                                           |                                |
|                                                  | 🗹 Interne                                                             | t-Verbindung über ein bestehe                                                                                                  | endes Prof                            | il aufbauen                                               |                                |
| Q                                                | ✓ Interne Profil:                                                     | t-Verbindung über ein bestehr<br>Profil-1                                                                                      | endes Prof                            | il aufbauen                                               | ~                              |
| 9                                                | ☑ Interne<br>Profil:                                                  | t-Verbindung über ein bestehr<br>Profil-1                                                                                      | endes Prof                            | il aufbauen<br>Proxy-Einstel                              | ∼<br>lungen                    |
| 9                                                | ☑ Interne<br>Profil:                                                  | t-Verbindung über ein bestehr<br>Profil-1                                                                                      | endes Prof                            | il aufbauen<br>Proxy-Einstel                              | ∨<br>lungen                    |
| 0                                                | ☑ Interne<br>Profil:                                                  | t-Verbindung über ein bestehn<br>Profil-1                                                                                      | endes Prof                            | il aufbauen<br>Proxy-Einstel                              | V                              |
| 0                                                | ☑ Interne<br>Profil:                                                  | t-Verbindung über ein bestehr                                                                                                  | endes Prof                            | il aufbauen<br>Proxy-Einstel                              | V                              |

Alternativ kann die Verbindung auch über den Browser aufgebaut werden. Auch hier ist darauf zu achten, dass die Proxy-Einstellungen des Systems übernommen werden.

Nach einem Klick auf "Weiter" erfolgt die Software-Aktivierung in unten dargestellter Reihenfolge.

| Assistent für Software-Ak                         | ivierung                                          | ×          |
|---------------------------------------------------|---------------------------------------------------|------------|
| Status Online-Aktivieru<br>Die Online-Aktivierung | ng<br>wird durchgeführt.                          | <b>ICP</b> |
| Verbindung zum Interr<br>durchgeführt.            | et wird aufgebaut und die Online-Aktivierung wird | 5          |
| V                                                 | Aktivierungsdaten werden erstellt                 |            |
| V                                                 | Daten werden zum Aktivierungs-Server gesendet     |            |
| V                                                 | Software wird aktiviert                           |            |
| V                                                 | Lizenzdaten werden aktualisiert                   |            |
|                                                   |                                                   |            |
| Successful softwar                                | e activation                                      |            |
| Succession solitiva                               | eactivation                                       |            |
|                                                   |                                                   |            |
|                                                   |                                                   |            |
|                                                   |                                                   |            |
|                                                   |                                                   |            |
|                                                   |                                                   |            |
|                                                   | < Zurück Fertigstellen                            | Abbrechen  |
| 57                                                |                                                   |            |

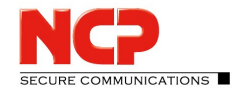

Mit Klick auf "Fertigstellen" wird die lizenzierte Software-Version mit Seriennummer und zeitlich begrenzter Nutzungsdauer von ein, zwei oder drei Jahren angezeigt.

| Lizenz-Daten                                             |                                                                                                    | $\times$ |  |  |  |
|----------------------------------------------------------|----------------------------------------------------------------------------------------------------|----------|--|--|--|
| Installierte Softw                                       | Installierte Software Version                                                                                                    |          |  |  |  |
| Produkt:<br>Version:                                     | NCP Exclusive Entry Client<br>11.20<br>Build 41653                                                                                                    |          |  |  |  |
| Lizenzierte Softw                                        | Lizenzierte Software Version                                                                                                    |          |  |  |  |
| Lizenz:<br>Seriennummer:<br>Typ:                         | NCP Exclusive Entry Client<br>000000815<br>Zeitlich begrenzte Nutzungsdauer<br>gültig bis 28.11.2021                                                             |          |  |  |  |
| Aktivierung:                                             | ОК                                                                                                    |          |  |  |  |
| Aktivierung                                              |                                                                                                    |          |  |  |  |
| Um die Software<br>Sie einen zugehö<br>diesen Subscripti | über den Testzeitraum hinaus nutzen zu können, erwerben<br>irigen Subscription-Schlüssel bei Ihrem Reseller. Geben Sie<br>ion-Schlüssel unter "Aktivierung" ein. |          |  |  |  |
| Mit der Aktivierun<br>Lizenzbedingung                    | ng der Software akzeptieren Sie die<br><u>Ien</u><br>Aktivierung                                                                                                 |          |  |  |  |
|                                                          | Hilfe Schließen                                                                                                    |          |  |  |  |

Sechzig Tage vor dem Ablauf der Subscription, d.h. der zeitlich begrenzten Nutzungsdauer, werden Sie am unteren Rand der GUI durch Hinweise auf die verbleibenden Tage der Nutzungsdauer aufmerksam gemacht. Vierzehn Tage vor Ablauf der Subscription werden diese Hinweise in roter Farbe angezeigt. Zusätzlich erscheint dann beim Start des Clients ein Windows-Hinweis über dem Tray-Icon.

## Verlängerung der Nutzungsdauer

Um die Software über die verbleibende Zeitdauer hinaus weiterhin nutzen zu können, erwerben Sie bei Ihrem Reseller einen Verlängerungsschlüssel. Bei gleichbleibender Seriennummer geben Sie den neuen Lizenzschlüssel, für zusätzliche ein, zwei oder drei Jahre in der oben beschriebenen Weise ein.

## Nutzung auf einem anderen Rechner

Soll die Software mit Subscription License auf einem neuen Rechner genutzt werden, so kontaktieren Sie den Reseller oder den Support von NCP.